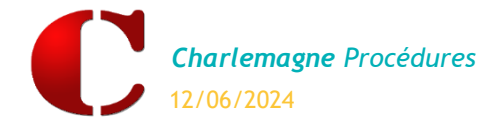

## **INTRODUCTION**

ANGE1D est une application nationale de gestion des bases élèves du <u>1<sup>er</sup> degré</u> pour l'enseignement catholique. Un fichier d'export de cette base élève généré par **Charlemagne** doit être obligatoirement remonté vers le site internet de l'académie.

Attention : Cette remontée est automatique. Le fichier XML qui sera envoyé et importé automatiquement dans ANGE1D utilise le port SFTP 22 (serveur : sftp.ange1d.fr).

## **IMPORTATION DES FORMATIONS DU 1<sup>ER</sup> DEGRE**

Charlemagne Administratif / Administration / Paramétrage / Etablissements

#### Etape 1:

> Sélectionner l'établissement du 1er degré concerné à l'aide des flèches.

| Établissement   |                                               |            |                                                |  |
|-----------------|-----------------------------------------------|------------|------------------------------------------------|--|
| Leabilibbournan |                                               | Chef établ | lissement                                      |  |
| Code            | 1-EC N° RNE 0061060V                          | Civilité   | м. 💌                                           |  |
| Ier degr        | ○ 2nd degré ○ Autre ○ Agricole ☐ Hors contrat | Nom        | DUMBLEDORE                                     |  |
| Nom             | Ecole Maternelle et Primaire Poudlard         | Prénom     | Albus                                          |  |
| Adresse 1       | ZALES COTES                                   | Titre      | Directeur                                      |  |
| Adresse 2       |                                               |            |                                                |  |
| Adresse 3       |                                               |            |                                                |  |
| Code postal/    | fille 73000 CHAMBERY                          |            |                                                |  |
| Téléphone       | 09 71 00 66 06                                |            |                                                |  |
| Fax             |                                               |            |                                                |  |
| Email           | ecole@poudlard.com                            |            |                                                |  |
| Les niveaux -   |                                               |            |                                                |  |
| Code            | ELEM                                          | ×.1        | 🐴 1-EC Ecole Maternelle et Primaire Poudlard 📄 |  |
| Libellé         | Ecole élémentaire                             |            | ELEM Ecole élémentaire                         |  |
| Code            | Liballá                                       |            | ATER Ecole maternelle                          |  |
| ELEM            | Ecole élémentaire                             | 3-         | 3-AGRI Collège Agricole                        |  |
| MATER           | Ecole maternelle                              | >-         | 4-LG Lycée POUDLARD                            |  |
|                 |                                               | 2          | 5-LP Lycée Pro BTS POUDLARD                    |  |
|                 |                                               |            |                                                |  |
|                 |                                               |            |                                                |  |

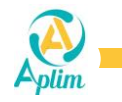

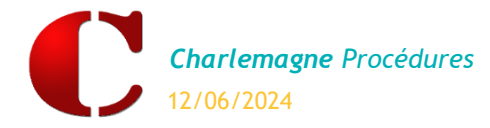

#### Etape 2 :

- > Cliquer sur le bouton « Import des formations du 1<sup>er</sup> degré ».
- Cette opération est à effectuer chaque année pour mettre à jour les tables.

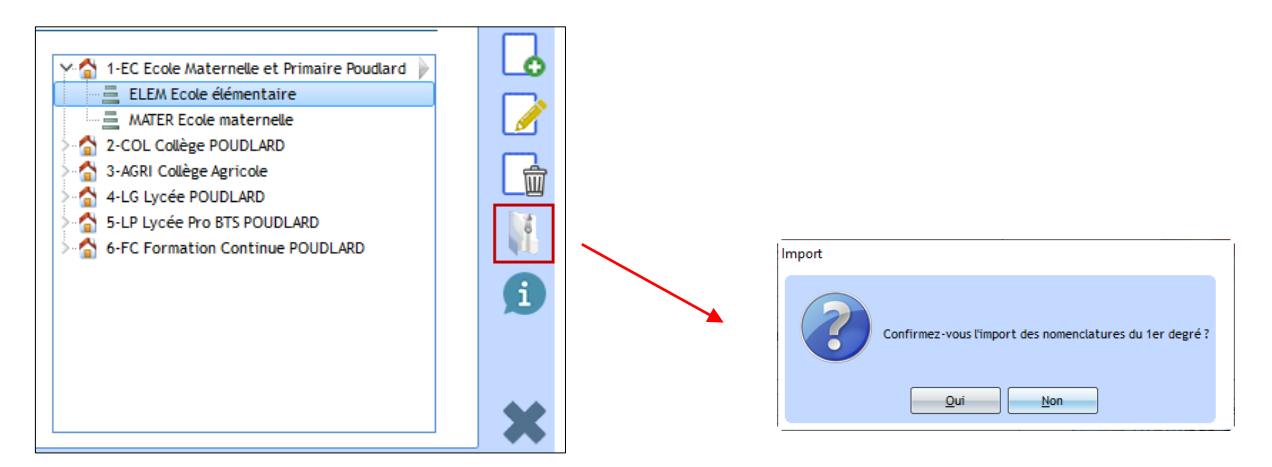

#### Etape 3 :

> Au besoin, sélectionner et importer les langues puis V.

| t 1er degré<br>Voulez-vous importer les langues ? | C Import des langues | du 1er degré | - 0    |
|---------------------------------------------------|----------------------|--------------|--------|
|                                                   | Code                 | Libellé      | Туре 🔺 |
|                                                   | ✓ 0301               | ALLEMAND     | LVE    |
| <u>O</u> ui <u>N</u> on                           | ✓ 0302               | ANGLAIS      | LVE    |
|                                                   | 0309                 | ITALIEN      | LVE    |
|                                                   | 0303                 | ARABE        | LVE    |
|                                                   | 0304                 | CHINOIS      | LVE    |
|                                                   | 0305                 | DANOIS       | LVE    |
|                                                   | 0306                 | ESPAGNOL     | LVE    |
|                                                   | 0307                 | GREC MODERNE | LVE    |
|                                                   | 0308                 | HEBREU       | LVE    |
|                                                   | 0310                 | JAPONAIS     | LVE    |
|                                                   | 0311                 | PORTUGAIS    | LVE    |
|                                                   | 0312                 | NEERLANDAIS  | LVE    |
|                                                   | 0313                 | POLONAIS     | IVF 💌  |

Si l'opération s'est déroulée correctement, une fenêtre indique « Import des langues réussi ».

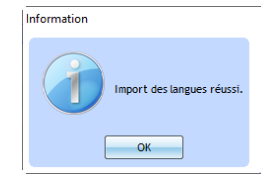

> Si l'ensemble des opérations s'est correctement déroulée.

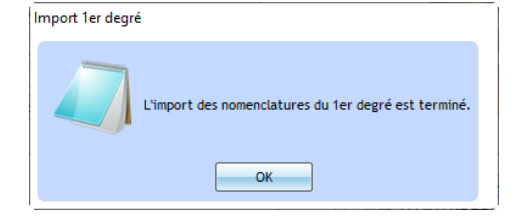

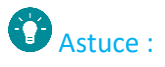

Permet de visualiser le détail des formations après l'importation.

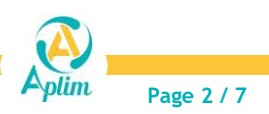

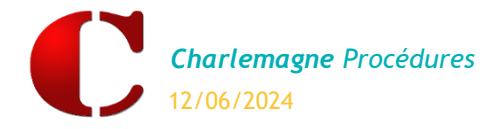

# **AFFECTATION DES CLASSES**

Charlemagne Administratif / Administration / Paramétrage / Classes

Il est indispensable d'affecter un code Rectorat à chaque classe. Ce code est libre et fera référence auprès du Rectorat.

#### Etape 1 :

> Choisir la classe dans l'arborescence de gauche.

### Etape 2 :

- > Dans le cadre « Détails de la classe » :
  - ✓ Renseigner le code Rectorat,
  - ✓ Choisir le Type de contrat,
  - ✓ Choisir le Type de classe.

| Détails de la classe |  |  |  |  |  |  |
|----------------------|--|--|--|--|--|--|
| aire Poudlard 💌      |  |  |  |  |  |  |
| <b>•</b>             |  |  |  |  |  |  |
|                      |  |  |  |  |  |  |
|                      |  |  |  |  |  |  |
|                      |  |  |  |  |  |  |
| ION 👻                |  |  |  |  |  |  |
| -                    |  |  |  |  |  |  |
|                      |  |  |  |  |  |  |

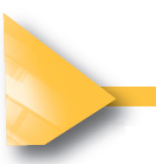

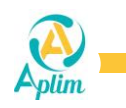

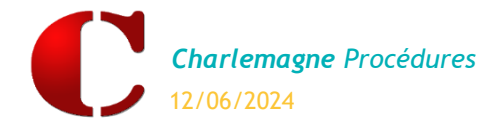

#### Etape 3:

Dans le cadre « Les formations » :

Cliquer sur 🕇 et choisir dans la nouvelle fenêtre la ou les formation(s) associée(s).

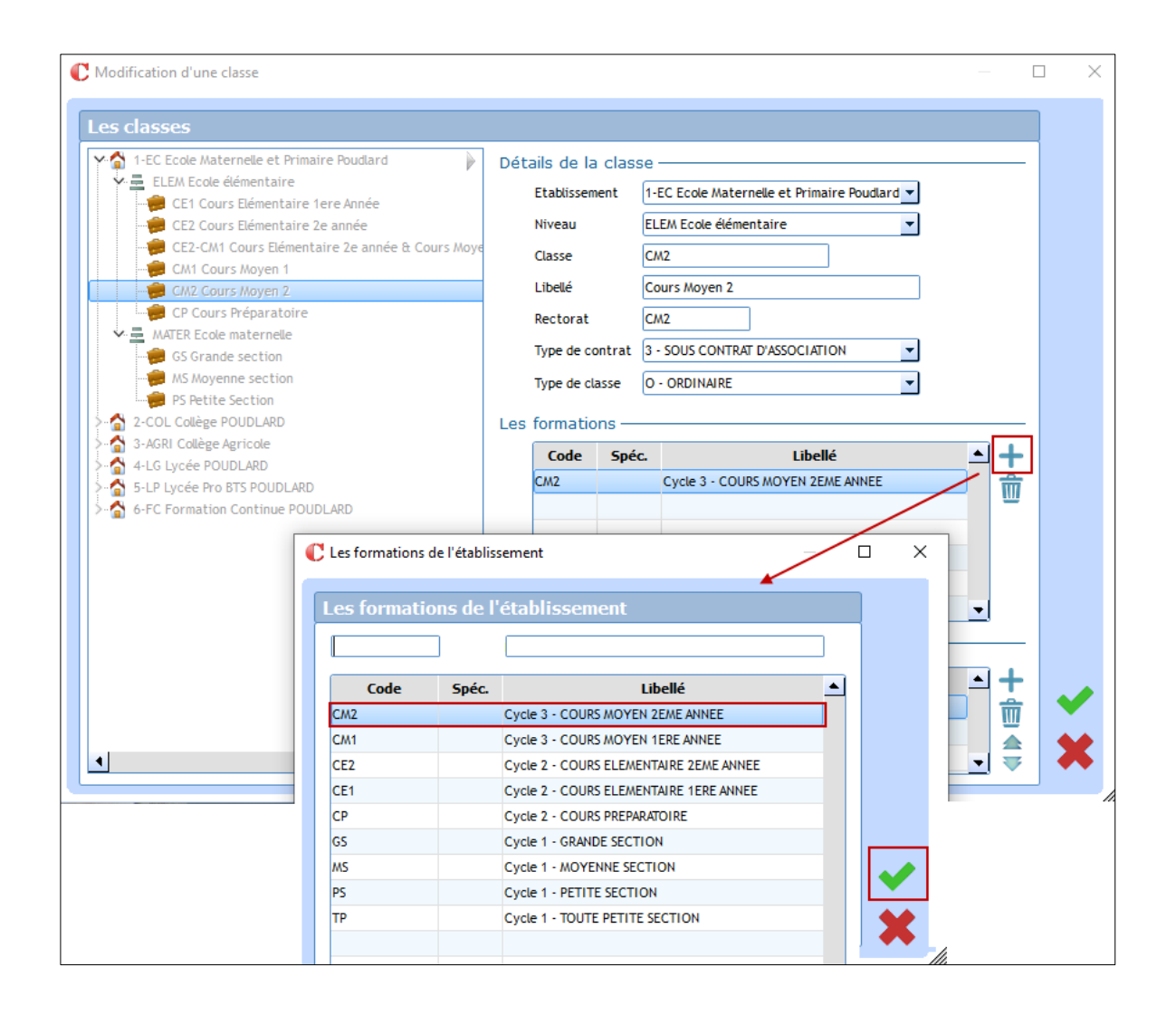

#### Etape 4 :

Reproduire cette manipulation pour chacune des classes de votre établissement.

#### Remarques :

- > Dans une classe, il est possible d'affecter plusieurs formations (niveau ex CE2 / CM1).
- > Pour les classes à double niveau il est nécessaire d'aller affecter la bonne formation dans la fiche élève.

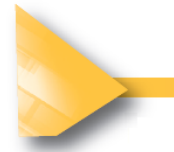

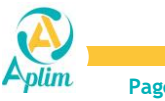

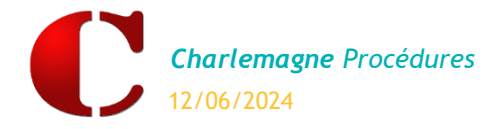

# **TRANSFERT DES ELEVES VERS ANGE1D**

Charlemagne Administratif / Modules / Education Nationale / Contrôle

## 1. CONTROLE DE LA BASE ELEVES

Mesures préalables indispensables :

- Les élèves qui n'ont pas d'affectation de classe n'apparaitront pas dans le contrôle et ne seront, par conséquent, pas exportés.
- > Bien vérifier que tous les élèves ont une classe indiquée dans l'onglet « général » de leur fiche.

#### Etape 1:

Pour pouvoir exporter les élèves du 1er degré vers ANGE1D il faut que les fiches élèves ne comportent aucune anomalie donc il est nécessaire d'effectuer un contrôle.

Sélectionner l'établissement à contrôler.

| Contrôle de la base élève                                                                                             | ×                                       |
|----------------------------------------------------------------------------------------------------|-----------------------------------------|
| Contrôle                                                                                                    |                                         |
| Liste des établissements sélectionnables Anomalie(s)<br>Ecole Maternelle et Primaire Poudlard - 00610<br>Avec détails |                                         |
| Date de présence 30/09/2024                                                                                           | Contrôle des élèves                     |
| Elève(s) conforme(s) — Elève(s) non conforme(s) — Total 0 0                                                           | Confirmez-vous le contrôle des élèves ? |
| Scolarisé Eleve(s) sélectionné(s)                                                                                     |                                         |
| Non Scolarisé 0 0                                                                                                    |                                         |

#### Etape 2:

- > A ce stade, deux messages possibles :
  - ✓ soit les élèves n'ont aucune anomalie et sont donc conformes

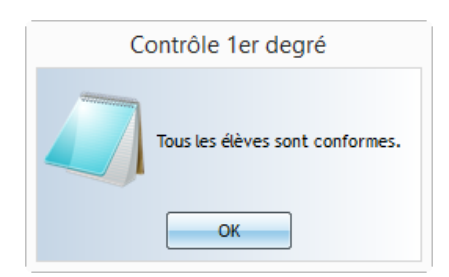

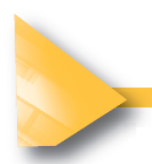

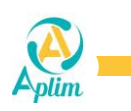

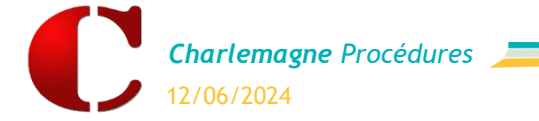

✓ soit en cas d'anomalie un compte-rendu du contrôle académique apparait.

| Contrôle         Liste des établissements sélectionnables       Anomalie(s)         Ecole Maternelle et Primaire Poudlard · 00610       Image: Arec détails         Date de présence       30/09/2024         Elève(s) conforme(s)       Elève(s) non conforme(s)         Total       137         Scolarisé       136         Eleve(s) sélectionné(s)       Image: Arec détails         Non Scolarisé       1         190       Image: Arec details | Contrôle de la base élève                                                                                                    | ×                   | C Elève en anomalie —                                                                                                    | $\Box$ $\times$ |
|----------------------------------------------------------------------------------------------------|----------------------------------------------------------------------------------------------------|---------------------|----------------------------------------------------------------------------------------------------|-----------------|
|                                                                                                    | Contrôle         Liste des établissements sélectionnables       Anomalie(s)         Ecole Maternelle et Primaire Poudlard - 00610 ▼       ✓ Avec détails         Date de présence       30/09/2024         Elève(s) conforme(s)       Elève(s) non conforme(s)         Total       137         Scolarisé       136         Eleve(s) sélectionné(s)       190 | <ul> <li></li></ul> | Elèves Présent <ul> <li>Elèves Présent</li> </ul> <ul> <li>AKRO Elisa</li> <li>AKRO Elisa</li> <li>ARRAAlexandre</li> <li>ARRAAlexandre</li> <li>ARRAAlexa</li></ul> |                 |

| in *ONDEErreur.txt - Bloc-notes                                                              |       |  |  |  |  |  |  |
|----------------------------------------------------------------------------------------------|-------|--|--|--|--|--|--|
| Fichier Edition Format Affichage Aide                                                        |       |  |  |  |  |  |  |
| ***************************************                                                      | ***** |  |  |  |  |  |  |
| Compte-rendu du contrôle académique le 07/06/2024 pour l'établissement du 1er degré 0061060V |       |  |  |  |  |  |  |
| Elève ARKO Elisa : La LVE n'est pas saisie.                                                  |       |  |  |  |  |  |  |
| Elève AMMA Antoine : La LVE n'est pas saisie.                                                |       |  |  |  |  |  |  |
| Elève ARRA Alexandre : L'année de naissance est invalide.                                    |       |  |  |  |  |  |  |

Cliquer 2 fois sur le nom de l'élève pour modifier la fiche en anomalie jusqu'à disparition du gyrophare 릚

| <b>1</b>                    |                                                                     |                                         |                               |               |                |                                       |              |                |           |     |
|-----------------------------|---------------------------------------------------------------------|-----------------------------------------|-------------------------------|---------------|----------------|---------------------------------------|--------------|----------------|-----------|-----|
| C Cor                       | introle de la base eleve                                            |                                         |                               | ×             | C Elève en ano | malie —                               |              |                |           |     |
|                             | ontrôle<br>Liste des établissements s<br>Ecole Maternelle et Primai | électionnables<br>re Poudlard - 00610 💌 | Anomalie(s)<br>✔ Avec détails |               | Elèves Pro     | ésent<br>Elisa<br>Antoine<br>Aexandre | -            |                |           |     |
| C Fiche élève               |                                                                     |                                         |                               |               |                |                                       |              |                |           |     |
| AKRO Elis                   | sa (MS)                                                             |                                         |                               |               |                |                                       |              |                |           |     |
| AKRO Istvan [4111H0<br>Père | OVORK]                                                              | Général                                 | Complément Inf                | fos Comp. 202 | 2-2023 202     | 24-2025 Fact                          | uration      |                | •         |     |
| XXXXXX                      | 20                                                                  | État civil ———                          |                               |               |                | Situation scolai                      | re ———       |                |           | - 🕈 |
|                             | 23                                                                  | Nom (*)/Particule A                     | KRO                           |               |                | Id. National                          | 230700300HS  |                |           |     |
|                             |                                                                     | Patronyme                               |                               |               |                | N° de Badge                           | 236975       |                | ld : 3525 |     |
| Mère                        |                                                                     | Prénom El                               | lisa                          |               |                | Date d'entrée (*)                     | 01/09/2015 - | Date de sortie | •         |     |
|                             | 20                                                                  | 2nd Prénom                              |                               |               |                | Motif de Sortie                       |              |                | •         |     |
| XXXXXX<br>XXXXXXX XXXXXXX   | 25                                                                  | Prénom naissance                        |                               |               |                | Ordre d'arrivée                       | A Redoublant |                |           |     |

Après avoir effectué toutes les modifications relancer le contrôle jusqu'à ce que le cadre «Elève(s) non conforme(s) » soit égal à zéro.

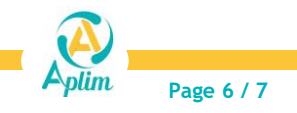

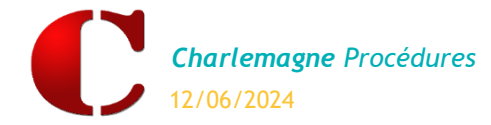

### 2. EXPORTER LA BASE ELEVES

#### Charlemagne Administratif / Modules / ANGE1D

Etape 1 : Une fenêtre indique le chemin de l'export des fichiers :

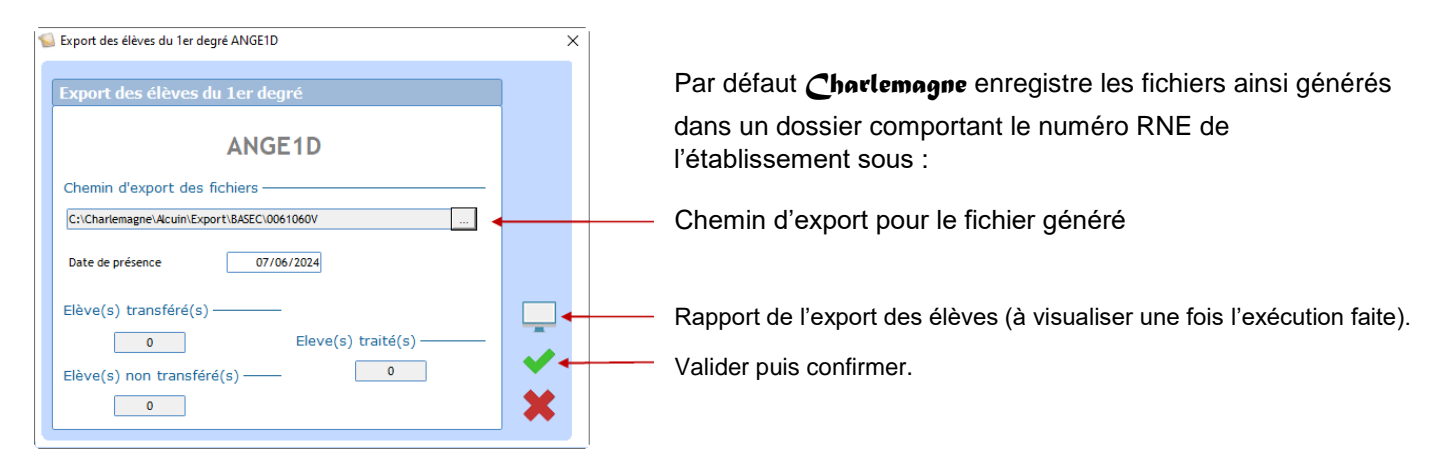

Etape 2 : Vous devez confirmer l'export en saisissant le texte affiché :

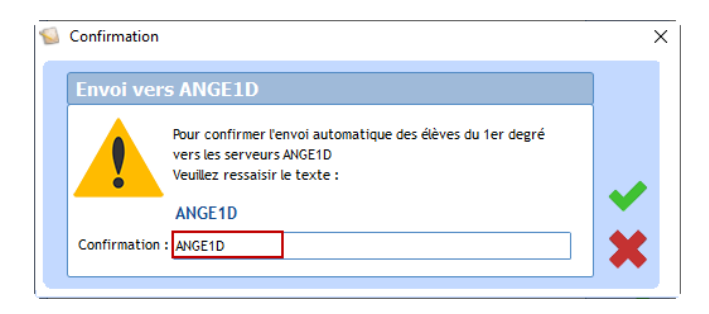

Etape 3 : Un message confirme que l'export s'est bien déroulé et indique le chemin où a été généré le fichier.

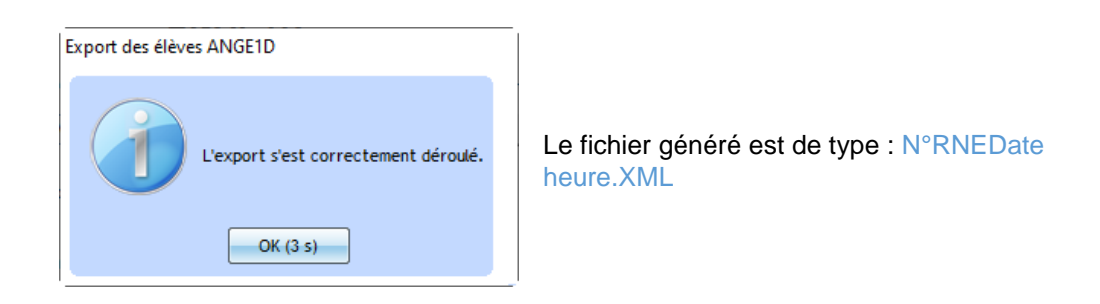

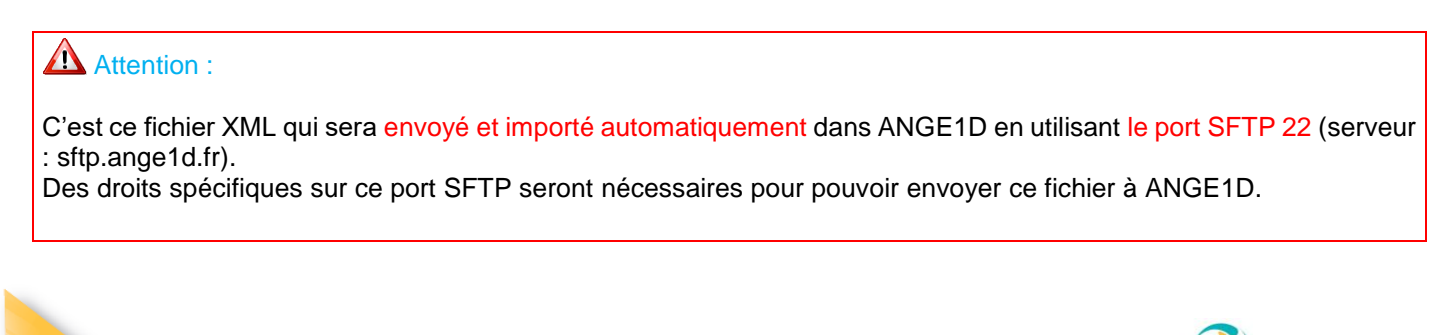

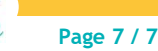